## Schoolnet "Did You Know..."

**Tips and Tricks for Teachers and Administrators** 

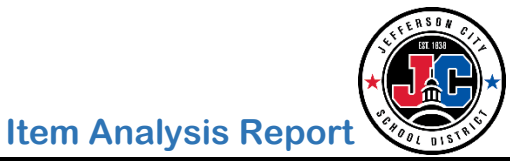

Teachers can access an **Item Analysis** report that shows item-level data for each student. This report lists all items across the top of the page, with student names on the left-hand side. Green checkmarks indicate that the question was answered correctly, while a red letter represents the incorrect answer that was chosen.

- 1. Choose the **correct section** on the teacher homepage
- 2. Make sure the District & Local Tests tab is selected (or the Classroom Tests tab if this is a test that the teacher has created and scheduled him/herself)
- 3. Choose the correct test from the test drop-down list
- 4. Click the **Item Analysis** link

| My Classroom                                               |                                             | ٥                                  |  |  |  |  |  |  |  |
|------------------------------------------------------------|---------------------------------------------|------------------------------------|--|--|--|--|--|--|--|
| Section Biology - Biology 420                              |                                             |                                    |  |  |  |  |  |  |  |
| I Reports                                                  |                                             |                                    |  |  |  |  |  |  |  |
| Today's Instruction<br>Curriculum: BioLit , Biology        |                                             |                                    |  |  |  |  |  |  |  |
| Classroom Assessment Monitor                               |                                             |                                    |  |  |  |  |  |  |  |
| District & Local Tests                                     | oom Tests Standardized Tests Upcoming Tests | 0                                  |  |  |  |  |  |  |  |
| Tests for <b>Biology - Biol</b><br>Subject: Life and Physi | logy 420(<br>ical Sciences ▼                |                                    |  |  |  |  |  |  |  |
| 09/25/19, DC_HS                                            | Test name appears here                      | 3 🔽                                |  |  |  |  |  |  |  |
|                                                            |                                             | 1                                  |  |  |  |  |  |  |  |
|                                                            | Score Group Comparison                      | Reports:                           |  |  |  |  |  |  |  |
| 83%<br>Avg. %<br>Correct                                   | Section Section                             | Test Summary<br>Standards Analysis |  |  |  |  |  |  |  |
|                                                            | School A                                    | Item Analysis                      |  |  |  |  |  |  |  |
|                                                            | District                                    | Trends                             |  |  |  |  |  |  |  |

Office of Student Information, Planning & Assessment

## Example of the Item Analysis report:

| 09/20/19 DC_HS_ Test Name appears here The columns below can be ordered by Item Number (default), Primary |                         |                |                         |              |              |                   |                                                                                                |                                                                                   |              |  |  |
|----------------------------------------------------------------------------------------------------|-------------------------|----------------|-------------------------|--------------|--------------|-------------------|------------------------------------------------------------------------------------------------|-----------------------------------------------------------------------------------|--------------|--|--|
| Test Summary St<br>Ar                                                                                     | andards Item<br>nalysis | Analysis S     | Itandards Trends Standa |              |              | ndards Perfo<br>C | ards Performance, or Percent<br>Correct                                                        |                                                                                   |              |  |  |
| Order by: Item Number Highlight Low Performing Students performing performing                             |                         |                |                         |              |              |                   |                                                                                                | ghlight low performing<br>its'' is chosen, each low<br>ning student's row will be |              |  |  |
|                                                                                                    | Total Score             | Scale Score    | Item 1                  | ltem 2       | ltem 3       | Ite               | nignlight                                                                                      | ea in rea                                                                         |              |  |  |
| <ul> <li>Section-Wide<br/>Percent Correct</li> </ul>                                                      | 72.7%                   | -              | 85.7%                   | 90.5%        | 71.4%        | 81.0%             | 100.0%                                                                                         | 81.0%                                                                             | 52.4%        |  |  |
| Primary Standard<br>ID<br>Show All Alignments                                                             | -                       |                | 1.B.1                   | 1.B.1        | 1.B.1        | .1.B.1            | .1.B.1                                                                                         | 1.B.1                                                                             | .1.B.1       |  |  |
| Point Value                                                                                               | 11                      |                | 1                       | 1            | 1            | 1                 | 1                                                                                              | 1                                                                                 | 1            |  |  |
| Correct Answer                                                                                            | -                       |                | С                       | Gap 1 - B    | В            | В                 | В                                                                                              | С                                                                                 | В            |  |  |
|                                                                                                    |                         |                |                         |              |              |                   | Each iter                                                                                      | m column ca                                                                       | n            |  |  |
| Student Name 📤                                                                                            | Total Score 🖨           | Scale<br>Score | Sort 🖨                  | Sort 🖨       | Sort 🗘       | Sort 🌲            | be sorted. This allows<br>all incorrect answers to<br>be shown together,<br>which can give the |                                                                                   |              |  |  |
| Student<br>names are<br>listed here                                                                       | 54.5%                   | -              | $\checkmark$            | $\checkmark$ | $\checkmark$ | D                 |                                                                                                |                                                                                   |              |  |  |
|                                                                                                    | 72.7%                   | -              | $\checkmark$            | $\checkmark$ | А            | $\checkmark$      | teacher valuable                                                                               |                                                                                   |              |  |  |
|                                                                                                    | 90.9%                   | -              | D                       | $\checkmark$ | $\checkmark$ | $\checkmark$      | student                                                                                        | students chose the 🗸                                                              |              |  |  |
|                                                                                                    | 72.7%                   | -              | $\checkmark$            | Gap 1 - D    | $\checkmark$ | $\checkmark$      | answer.                                                                                        |                                                                                   |              |  |  |
|                                                                                                    | 63.6%                   | -              | $\checkmark$            | $\checkmark$ | А            | $\checkmark$      | 1                                                                                              | $\checkmark$                                                                      | 1            |  |  |
|                                                                                                    | 90.9%                   | -              | $\checkmark$            | $\checkmark$ | $\checkmark$ | $\checkmark$      | $\checkmark$                                                                                   | $\checkmark$                                                                      | с            |  |  |
|                                                                                                    | e 72.7%                 | -              | $\checkmark$            | $\checkmark$ | $\checkmark$ | С                 | $\checkmark$                                                                                   | $\checkmark$                                                                      | $\checkmark$ |  |  |
|                                                                                                    | 72.7%                   | -              | $\checkmark$            | ~            | $\checkmark$ | 1                 | 1                                                                                              | D                                                                                 | А            |  |  |

Office of Student Information, Planning & Assessment